# Bab III Data dan Pengolahan Data

### 3.1 Lokasi dan Waktu Penelitian

Lokasi penelitian ini dilaksanakan di wilayah administrasi Kota Bandung yang terletak di Jawa Barat dan merupakan Ibukota Provinsi Jawa Barat. Lokasi Kota Bandung terbilang strategis, dari komunikasi, perekonomian maupun keamanan. Hal tersebut dikarenakan Kota Bandung terletak pada sambungan poros jalan raya:

- a) Barat Timur memudahkan akses terhubung dengan Ibukota Negara.
- b) Utara Selatan memudahkan lalu lintas menuju daerah perkebunan teh (Subang dan Pangalengan).

Dikelilingi oleh pegunungan, morfologi Kota Bandung nampak seperti suatu cekungan besar. Kota Bandung berada pada ketinggian ±791 meter di atas permukaan laut, dengan titik tertinggi di berada di bagian utara dengan ketinggian 1.050 meter di atas permukaan laut dan terendah ada di bagian selatan dengan ketinggian 675 meter di atas permukaan laut. Bagian selatan Kota Bandung hingga lajur lintasan kereta api morfologinya relatif datar, sedangkan wilayah kota bagian utara cukup perbukitan (Regulasi Perumahan dan Kawasan Permukiman, 2020)

Berdasarkan Rumah.com *Indonesia Property Market Index* (RIPMI) Kuartal IV/2021, dari beberapa perkembangan infrastuktur tersebut terdapat beberapa hal yang bisa diamati yakni di Kota Bandung secara umum nilai tanah sekitar Rp12.075.471 per meter naik sekitar 4,18% dari kuartal sebelumnya. Kota Bandung mengalami kenaikan kenaikan suplai tanah sebesar 76,2% dan *demand* sebesar 30,6%.

Kota Bandung terdiri atas 30 kecamatan dan 151 kelurahan. Kecamatan Gedebage menjadi kecamatan terluas di Kota Bandung dengan luas wilayah sebesar 9,58 km<sup>2</sup>. Sementara, kecamatan dengan luas wilayah terkecil ialah Kecamatan Astanaanyar yang memiliki luas sebesar 2,89 km<sup>2</sup> (Kota Bandung dalam Angka, 2020).

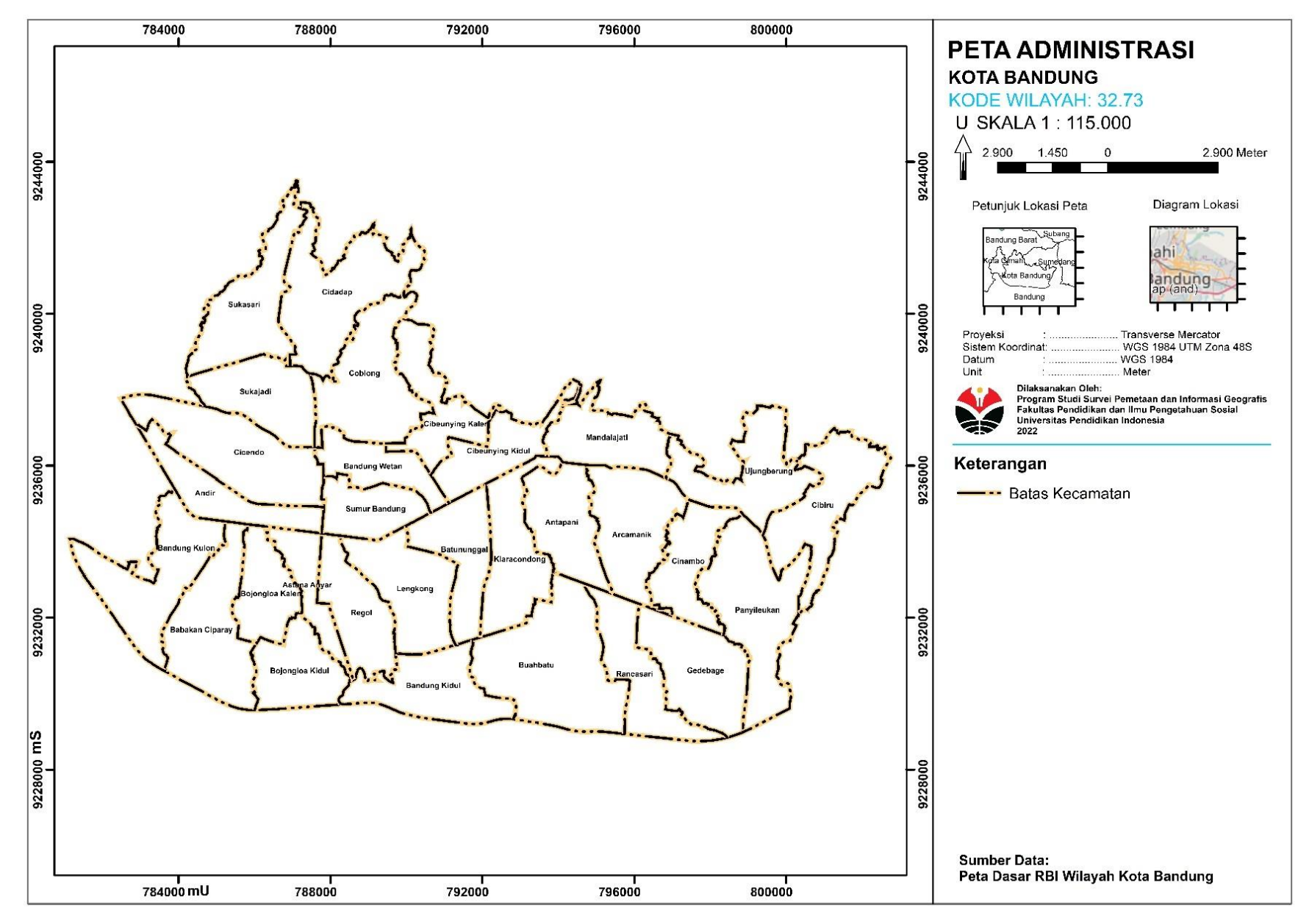

Gambar 3.1 Peta Lokasi Penelitian

14

Waktu penelitian ini dilaksanakan pada bulan Desember 2021 – Maret 2022. Studi literatur dilaksanakan pekan pertama dan kedua di bulan Desember 2021, penyusunan proposal dilaksanakan pekan ketiga dan keempat di bulan Desember 2021, Pengumpulan data dilaksanakan bulan Januari 2022, Pengolahan data dilakukan pada bulan Februari 2022, Validasi data dilakukan pada bulan Maret 2022, dan penyusunan Tugas Akhir dilakukan pada bulan Maret - April 2022.

|    |                 |   |     |    |    |   |     |      |   |   |      | B    | ulan | l |    |     |   |   |    |      |   |     |
|----|-----------------|---|-----|----|----|---|-----|------|---|---|------|------|------|---|----|-----|---|---|----|------|---|-----|
| No | Kegiatan        | D | ese | mb | er |   | Jan | uari |   | ] | Febr | uari |      |   | Ma | ret |   |   | Aj | oril |   | Mei |
|    |                 | 1 | 2   | 3  | 4  | 1 | 2   | 3    | 4 | 1 | 2    | 3    | 4    | 1 | 2  | 3   | 4 | 1 | 2  | 3    | 4 | 4   |
| 1  | Studi Literatur |   |     |    |    |   |     |      |   |   |      |      |      |   |    |     |   |   |    |      |   |     |
|    | Penyusunan      |   |     |    |    |   |     |      |   |   |      |      |      |   |    |     |   |   |    |      |   |     |
|    | Proposal        |   |     |    |    |   |     |      |   |   |      |      |      |   |    |     |   |   |    |      |   |     |
| 2  | Pengumpulan     |   |     |    |    |   |     |      |   |   |      |      |      |   |    |     |   |   |    |      |   |     |
| 3  | Data            |   |     |    |    |   |     |      |   |   |      |      |      |   |    |     |   |   |    |      |   |     |
| 4  | Pengolahan      |   |     |    |    |   |     |      |   |   |      |      |      |   |    |     |   |   |    |      |   |     |
| 4  | Data            |   |     |    |    |   |     |      |   |   |      |      |      |   |    |     |   |   |    |      |   |     |
| 5  | Validasi Data   |   |     |    |    |   |     |      |   |   |      |      |      |   |    |     |   |   |    |      |   |     |
| 6  | Penyusunan      |   |     |    |    |   |     |      |   |   |      |      |      |   |    |     |   |   |    |      |   |     |
| 0  | Tugas Akhir     |   |     |    |    |   |     |      |   |   |      |      |      |   |    |     |   |   |    |      |   |     |
| 7  | Ujian Sidang    |   |     |    |    |   |     |      |   |   |      |      |      |   |    |     |   |   |    |      |   |     |
| '  | Tugas Akhir     |   |     |    |    |   |     |      |   |   |      |      |      |   |    |     |   |   |    |      |   |     |

#### **3.2** Bahan dan Alat

Pada penelitian ini bahan yang digunakan antara lain data spasial meliputi Peta RBI wilayah Kota Bandung untuk di *overlay* dengan batas administrasi, Peta Zona Nilai Tanah Kota Bandung untuk data pembanding validasi hasil penelitian. Sampel koordinat serta harga jual tanah dan sewa properti sebagai data utama dalam proses pemodelan nilai tanah. Alat yang digunakan antara lain perangkat keras yang meliputi notebook untuk pengolahan data, kamera ponsel untuk dokumentasi validasi data. Perangkat lunak meliputi ArcMap 10.3 untuk pengolahan data dan pembuatan peta model nilai tanah, Microsoft Office alat pendukung untuk penyusunan laporan.

| No | Alat dan Bahan<br>Penelitian | Spesifikasi                                            | Sumber Data                                                                                         | Tahun |  |  |  |  |  |  |  |  |
|----|------------------------------|--------------------------------------------------------|----------------------------------------------------------------------------------------------------|-------|--|--|--|--|--|--|--|--|
|    |                              | Peta Rupa Bumi<br>Indonesia<br>Wilayah Kota<br>Bandung | https://tanahair.indonesia.go.id/                                                                   | 2021  |  |  |  |  |  |  |  |  |
| 1  | Data Spasial                 | Peta Zona Nilai<br>Tanah                               | ATR/BPN Kota Bandung                                                                                | 2021  |  |  |  |  |  |  |  |  |
|    |                              | Harga Jual dan<br>Sewa Properti                        | Web Agen Properti Urban<br>Indonesia (https://99.co)                                                | 2022  |  |  |  |  |  |  |  |  |
| 2  | Perangkat Keras              | Notebook So<br>Processor 1                             | Notebook Sony Vaio Intel® Core™ i3-380U.<br>Processor 1.33 GHz, RAM 4GB, Sistem Opera<br>Windows 10 |       |  |  |  |  |  |  |  |  |
|    |                              | Kamera Ponsel                                          |                                                                                                    |       |  |  |  |  |  |  |  |  |
|    |                              |                                                        | ArcMap 10.3                                                                                         |       |  |  |  |  |  |  |  |  |
| 3  | Perangkat Lunak              | Microsoft Office 2019 (Excel, Visio dan Word)          |                                                                                                    |       |  |  |  |  |  |  |  |  |

Tabel 3.2 Bahan dan Alat Penelitian

# 3.3 Langkah Penelitian

# 3.3.1 Perolehan Data

a) Data Sekunder

Merupakan data yang terkumpul tidak dari objek penelitian langsung tetapi sudah diolah oleh pihak lain seperti, jurnal-jurnal dan instansiinstansi yang berkaitan. Pada penelitian ini pengambilan data koordinat, harga jual dan sewa properti diperoleh melalui *website* agen properti Urban Indonesia yang merupakan *website* komersil dari data penawaran berdasar pada NJOP yang telah ditentukan oleh pihak instansi Badan Pendapatan Daerah Kota Bandung. Peta Rupa Bumi Indonesia wilayah Kota Bandung dari web Badan Informasi Geospasial, Peta Zona Nilai Tanah Kota Bandung dari instansi ATR/BPN Kota Bandung.

b) Data Primer

Merupakan data asli yang diperoleh langsung oleh peneliti dari lapangan

atau objek penelitian, untuk memenuhi beberapa masalah penelitian terkhusus yang dikumpulkan. Pada penelitian ini penulis melakukan validasi data yang bersumber dari responden dan informan. Responden ini adalah sumber informasi yang merupakan sumber data yang memberikan gambaran atau acuan terpercaya tentang informasi data penawaran bidang tanah tersebut. Responden ini terdiri dari; camat, carik, lurah dan aparat lainnya yang diyakini sebagai sumber terpercaya informasi data penawaran. Pemilik tanah yang berniat menjual tanahnya (harga penawaran). Pemilik tanah yang baru melakukan transaksi. Melakukan wawancara di seluruh Kota Bandung, berjumlah 66 kelurahan dan 163 responden diantaranya pada tabel berikut:

| No | Kecamatan       | Kelurahan                              | Responden    |          |                  |                                                            | a) 1         |
|----|-----------------|----------------------------------------|--------------|----------|------------------|------------------------------------------------------------|--------------|
|    |                 | a) Cigondewah                          |              | 16       | Arcamanik        | a) Cisaranten Endah                                        | a = 1        |
| 1  | Bandung Kulon   | Kaler                                  | a) 2         |          |                  | b) Sukamiskin                                              | 0) 3         |
|    | U               | b) Gempolsari                          | b) 3         | 17       | Antanani         | a) Antapani Tengah                                         | a) 3         |
|    | Babakan         | a) Sukahaji                            | a) 1         | 17       | Antapani         | b) Antapani Kidul                                          | b) 2         |
| 2  | Cuparay         | h) Margasuka                           | b) 1         | 18       | Mandalajati      | a) Jatihandap                                              | a) 3         |
|    | Cuparay         | a) Koro                                | a) 3         |          |                  | b)Karangpamulang                                           | b) 3         |
| 3  | Bojongloa Kaler | h) Sulso Asih                          | a) 3<br>b) 2 |          |                  | a) Babakansari                                             | a) 5         |
|    |                 | a) Malamuan ai                         |              | 19       | Kiaracondong     | b) Cicaheum                                                | b) 4         |
| 4  | Bojongloa Kidul | a) Mekarwangi                          | a) 2         |          |                  | c)Kebonkangkung                                            |              |
|    |                 | b) Cibaduyut                           | b) 3         | 20       | Batununggal      | a) Binong                                                  | a) 5         |
| 5  | Astana Anvar    | a) Panjunan                            | a) 1         |          |                  | <ul> <li>b) Kebonwaru</li> <li>c) Rabakanajamia</li> </ul> | b) 5         |
| -  |                 | b) Cibadak b) 3                        |              | 21       | Sumur Bandung    | a) Babakanciannis<br>b)Kebonpisang                         | a) 3<br>b) 2 |
| 6  | Regol           | a) Pungkur a) 2                        |              | 21       | Sumu Bandung     | c) Merdeka                                                 | c) 1         |
| Ŭ  | 100,501         | b) Cisereuh                            | b) 2         | -        |                  | a) Kebonieruk                                              | a) 2         |
| 7  | Longkong        | a) Paledang                            | a) 1         | 22       | Andir            | b)Maleber                                                  | b) 2         |
|    | Lengkong        | b) Turangga                            | b) 1         |          |                  | a) Pasirkaliki                                             | a) 3         |
|    |                 | a) Kujangsari                          | a) 2         | 23       | Cicendo          | b) Pamoyanan                                               | b) 3         |
| 8  | Bandung Kidul   | h) Mengger Wates                       | b) 3         |          |                  | c) Pajajaran                                               | c) 2         |
|    |                 | a) latisari                            | a) 1         | 24       | Pandung Watan    | a) Cihapit                                                 | a) 3         |
| 9  | Buah Batu       | h) Ciiouuro                            | a) 1<br>b) 2 | 24       | Bandung wetan    | b) Tamansari                                               | b) 3         |
|    |                 | b) Cijawura                            | 0) 5         |          |                  | a) Cikutra                                                 | a) 3         |
| 10 | . ·             | a) Darwan                              | a) 4         | 25       | Cibeunying Kidul | b) Sukapada                                                | b) 4         |
| 10 | Rancasari       | b) Manjahlega                          | b) 3         |          |                  | c) Sukamaju                                                | c) 2         |
|    |                 | c) Mekar Jaya                          |              |          |                  | a) Sukaluyu                                                | a) 2         |
| 11 | Gedebage        | a) Cisaranten Kidul                    | a) 2         | 26       | Cibeunying Kaler | <li>b) Cihaurgeulis</li>                                   | b) 3         |
|    | orarouge        | <ul> <li>b) Cimincrang</li> </ul>      | b) 3         |          |                  | c) Neglasari                                               | c) 1         |
| 12 | Cibiru          | a) Pasirbiru                           | a) 2         | 27       | Coblong          | a) Sekeloa                                                 | a) 1         |
| 12 | CIDITU          | <ul> <li>b) Cipadung</li> </ul>        | b) 3         |          | Ŭ.               | b) Lebakgede                                               | b) 3         |
| 12 | Donviloulton    | a) Mekarmulya                          | a) 4         | 28       | Sukajadi         | a) Sukagalih                                               | a) 3         |
| 15 | Failyneukan     | b) Cipadung Wetan                      | b) 3         | -        |                  | b) Sukabungan                                              | D) 1         |
| 14 | U' D            | a) Pasirjati                           | a) 3         | 29       | Sukasari         | a) Gegerkalong                                             | a/4<br>b) 3  |
| 14 | Ujung Berung    | b) Cigending                           | b) 4         | $\vdash$ |                  | a) Hegarmanah                                              | a) 2         |
|    | <u> </u>        | a) Pakemitan                           | a) 3         | 30       | Cidadap          | b) Ledeng                                                  | b) 2         |
| 15 | Cinambo         | a) Pakemitan a) 3<br>b) Sukamulya b) 2 |              | $\vdash$ | Jumlah           | 66                                                         | 163          |

Tabel 3.3 Jumlah Kelurahan dan Responden Wawancara

#### 3.3.2 Variabel Penelitian

Variabel dari penelitian ini adalah perhitungan data penawaran harga pasar dan kapitalisasi pendapatan beserta karakteristik responden.

Berikut lebih lengkap tercantum pada Tabel 3.4

| No | Variabel                               | Indikator                                       |  |  |  |  |  |
|----|----------------------------------------|-------------------------------------------------|--|--|--|--|--|
|    |                                        | a) Koordinat (X,Y)                              |  |  |  |  |  |
|    |                                        | b) Harga Properti                               |  |  |  |  |  |
|    |                                        | c) Luas Tanah                                   |  |  |  |  |  |
| 1  | Data Panawaran Harga Pacar             | d) Luas Bangunan                                |  |  |  |  |  |
| 1  | Data Tenawaran Harga Tasar             | e) Harga Bangunan/m2                            |  |  |  |  |  |
|    |                                        | f) Harga Bangunan Total                         |  |  |  |  |  |
|    |                                        | g) Harga Tanah                                  |  |  |  |  |  |
|    |                                        | h) Nilai Tanah/m2                               |  |  |  |  |  |
|    |                                        | a) Koordinat (X,Y)                              |  |  |  |  |  |
|    |                                        | b) Pendapatan                                   |  |  |  |  |  |
|    |                                        | c) Tingkat Kapitalisasi                         |  |  |  |  |  |
|    |                                        | d) Nilai Properti                               |  |  |  |  |  |
| 2  | Data Penawaran Kanitalisasi Pendanatan | e) Luas Tanah                                   |  |  |  |  |  |
| 2  |                                        | f) Luas Bangunan                                |  |  |  |  |  |
|    |                                        | g) Harga Bangunan/m2                            |  |  |  |  |  |
|    |                                        | h) Harga Bangunan Total                         |  |  |  |  |  |
|    |                                        | i) Harga Tanah                                  |  |  |  |  |  |
|    |                                        | j) Nilai Tanah/m2                               |  |  |  |  |  |
|    |                                        | a) Lurah dan aparat lainnya                     |  |  |  |  |  |
| 3  | Karakteristik Responden                | b) Pemilik tanah yang menjual tanah             |  |  |  |  |  |
|    |                                        | c) Pemilik tanah yang telah melakukan transaksi |  |  |  |  |  |

Tabel 3.4 Variabel Penelitian

# 3.3.3 Pengolahan Data

Langkah pengolahan data pada penelitian ini terbagi menjadi 3 tahap:

- a) Tahap awal yaitu inventaris data spasial harga tanah dan titik koordinat melalui web agen properti Urban Indonesia.
- i. Buka web <u>https://www.99.co/id</u>

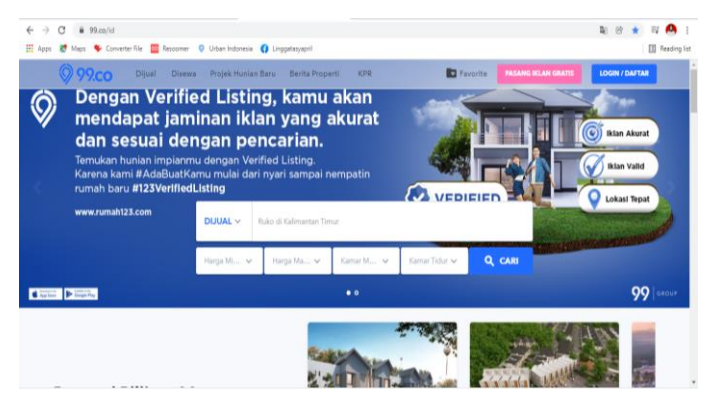

Gambar 3.2 Printscreen Jendela Web Pencarian Data

 Kemudian cari data Harga Tanah dengan search nama daerah yang akan diambil datanya, Klik "Dijual" pilih "Tanah Dijual"

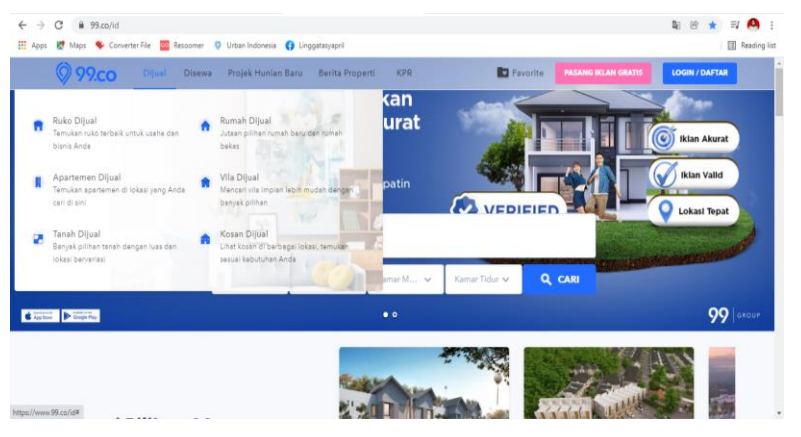

Gambar 3.3 Printscreen Jendela Pencarian Data Dijual Tanah

iii. Pada kolom Lokasi Spesifik isi dengan nama daerah perkecamatan yaitu "Sumur Bandung" > klik Cari

| 99.co Dijual                       | Disewa Projek Hunian     | 99.00 Dijual Disewa Projek Hunian Baru Berita Properti KPR 🗈 Favorite PALANG KLAN GRATIS |                     |               |                            |                |  |  |  |  |  |  |  |  |
|------------------------------------|--------------------------|------------------------------------------------------------------------------------------|---------------------|---------------|----------------------------|----------------|--|--|--|--|--|--|--|--|
|                                    |                          |                                                                                          | KPR                 | Favorite      | PASANG IKLAN GRATIS        | LOGIN / DAFTAR |  |  |  |  |  |  |  |  |
|                                    |                          |                                                                                          |                     |               |                            |                |  |  |  |  |  |  |  |  |
| Q Ruko di Lombok Tengah            | h                        |                                                                                          |                     |               |                            | Cari           |  |  |  |  |  |  |  |  |
|                                    |                          |                                                                                          |                     |               |                            |                |  |  |  |  |  |  |  |  |
| Kriteria Pencarian, tanah 🛪 diju   | ani a                    |                                                                                          |                     |               | RSie                       | npan Pencarian |  |  |  |  |  |  |  |  |
| Lokasi Spesifik                    | Tipe Properti Tipe Iklan | Tipe Market Sertifikasi                                                                  | Kiseran Harga       |               | Kata Kunci                 |                |  |  |  |  |  |  |  |  |
| sumur bandund                      | Tanah 🗸 Dijual 🗸         | Apapun 🗸 Apapun 🥆                                                                        | Pp Min Harga        | Pp Maks Harga | Pisahkan kata kunci dengan | koma ()        |  |  |  |  |  |  |  |  |
| Masukan lokasi sampai ke kecamatan |                          |                                                                                          |                     |               | Contoh: bebas baryir       |                |  |  |  |  |  |  |  |  |
|                                    |                          | Klik Untuk F                                                                             | iter Lengkap 🛩      |               |                            |                |  |  |  |  |  |  |  |  |
|                                    |                          |                                                                                          |                     |               |                            |                |  |  |  |  |  |  |  |  |
| Home / Jual / Tanah Dijual         |                          |                                                                                          |                     |               |                            |                |  |  |  |  |  |  |  |  |
| Tanah Dijual                       |                          |                                                                                          |                     |               |                            |                |  |  |  |  |  |  |  |  |
| ALARAT ILLA                        | Pi temilita a            |                                                                                          |                     | 0.000         |                            |                |  |  |  |  |  |  |  |  |
|                                    | Lautements T             | Tam                                                                                      | pitan ikian 😑 Ikiar | V rota        |                            |                |  |  |  |  |  |  |  |  |

Gambar 3.4 Printscreen Jendela Web Kolom Lokasi Spesifik

 iv. Pada informasi properti lihat detail properti, kemudian untuk mengambil koordinat klik "Lihat Peta" klik Google untuk mengambil koordinat Lintang dan Meridian.

| Ø 99.co         | Dijual Disewa Projek Hu | nian Baru Berita Properti | KPR Favorite   | PASANG IKLAN GRATIS | LOGIN / DAFTAR |
|-----------------|-------------------------|---------------------------|----------------|---------------------|----------------|
| Detail Properti | Deskripsi               |                           |                |                     |                |
| Tipe Properti   | Tanah                   | Tipe Iklan                | Dijual         |                     |                |
| Harga           | Rp1.550.000.000         | Harga Per Meter           | Rp3.100.000/m² |                     |                |
| Sortifikasi     | SHM                     | Luas Tanah                | 500m²          |                     |                |
| Jumlah Lantai   | 1                       |                           |                |                     |                |
| Jelajahi Tem    | pat Sekitar             |                           |                |                     |                |
|                 |                         |                           |                |                     |                |
|                 |                         | A CONTRACTOR OF           | 1 · · ·        |                     |                |
|                 |                         |                           |                |                     |                |
|                 |                         | 1                         |                |                     |                |
|                 |                         | A                         | mar -          |                     |                |

Gambar 3.5 Printscreen Jendela Web Informasi Properti

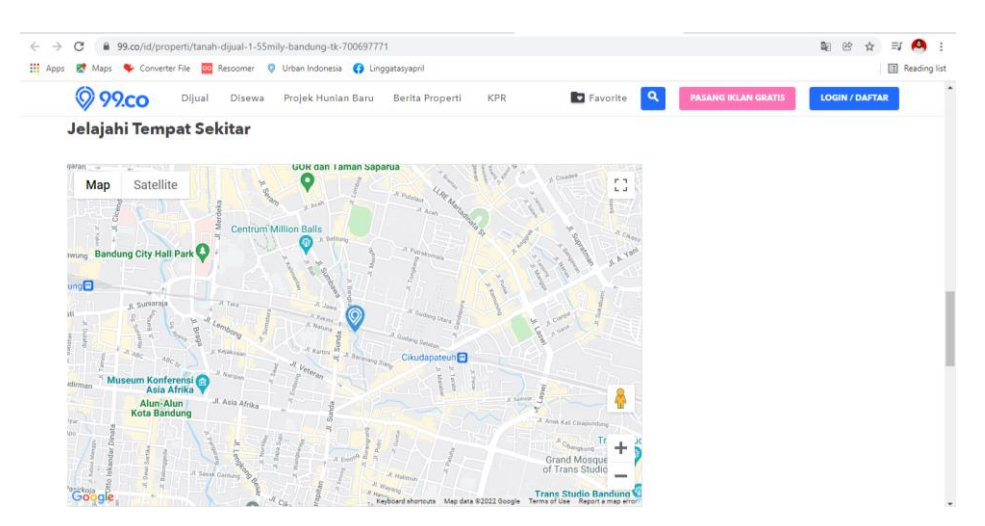

Gambar 3.6 Printscreen Jendela Web Jelajahi Tempat Sekitar

 v. Lalu masukan data kedalam *Microsoft Excel* dengan format (Lintang, Meridian, Harga, Luas Tanah dan Harga/M2) pada *sheet* pertama yaitu Jual\_Tanah.

| H     | <b>ڻ</b> ، ⇔.                      | <b>0</b>     |                                               |                    |                                |                        | HAR                | IGA_PASAR                                                                                                    | - Excel    |                     |                                    | L                                  | Lin     | gga Tasya A | pliliani M | 😵 🚥                                | 5                           | a x             |
|-------|------------------------------------|--------------|-----------------------------------------------|--------------------|--------------------------------|------------------------|--------------------|----------------------------------------------------------------------------------------------------|------------|---------------------|------------------------------------|------------------------------------|---------|-------------|------------|------------------------------------|-----------------------------|-----------------|
|       | Home                               | Insert F     | Page Layout Formul                            | as Data f          | Review View                    | Help                   | 🖓 Tell me          | what you                                                                                                    | vant to do |                     |                                    |                                    |         |             |            |                                    |                             | A Share         |
| Paste | Cut<br>Copy<br>Format<br>Clipboard | Painter      | ibri ∨ 11 ∨<br>I <u>U</u> -   ⊡ -   Ŏ<br>Font | A A ≡<br>→ A · A = | ≡ 📰 🌮 •<br>≡ = = 🖬 •<br>Alignr | 환 Wrap Te<br>E Merge ( | oxt<br>St Center 👻 | Genera<br>Constantes<br>Constantes<br>Cons | % * 觉      | → Co<br>→ Co<br>For | nditional Fo<br>matting * 1<br>Sty | rmat as Ce<br>'able = Style<br>les | I Inser | t Delete F  | ormat      | AutoSum<br>Fill •<br>Clear •<br>Ed | Sort & Filter * Se<br>iting | ind &<br>dect * |
| A2    | ¥                                  | 1 × -        | / fx 1                                        |                    |                                | _                      | _                  | _                                                                                                    | _          | _                   | _                                  | _                                  | _       | _           | _          |                                    |                             | ×               |
| A 4   | в                                  | c            | D                                             | E                  | F                              | G                      | н                  | 1                                                                                                    | J          | <u>к</u>            | ι.                                 | м                                  | N       | o           | Р          | Q                                  | R                           | s 🗖             |
|       |                                    | MERIDIAN     | HAKGA                                         | LUASTANAH          | HARGA/WZ                       |                        |                    |                                                                                                    |            |                     |                                    |                                    |         |             |            |                                    |                             |                 |
| 2     | 2 -6 86341                         | 1 107 57808  | Ro 709 500 000                                | 129                | Rp 5.500.000                   |                        |                    |                                                                                                    |            |                     |                                    |                                    |         |             |            |                                    |                             |                 |
| ž.    | 3 .6.8633                          | 9 107,62347  | Rp 3,250,000,000                              | 460                | Rp 7.065.217                   |                        |                    |                                                                                                    |            |                     |                                    |                                    |         |             |            |                                    |                             |                 |
| 5     | 4 -6.8785                          | 6 107,56991  | Rp 1.300.000.000                              | 100                | Rp 13.000.000                  |                        |                    |                                                                                                    |            |                     |                                    |                                    |         |             |            |                                    |                             |                 |
| 6     | 5 -6,876                           | 4 107,623577 | Rp 58.871.000.000                             | 3463               | Rp 17.000.000                  |                        |                    |                                                                                                    |            |                     |                                    |                                    |         |             |            |                                    |                             |                 |
| 7     | 6 -6,9268                          | 6 107,65391  | Rp 4.500.000.000                              | 303                | Rp 14.851.485                  |                        |                    |                                                                                                    |            |                     |                                    |                                    |         |             |            |                                    |                             |                 |
| 8     | 7 -6,8680                          | 3 107,59374  | Rp 2.455.300.000                              | 571                | Rp 4.300.000                   |                        |                    |                                                                                                    |            |                     |                                    |                                    |         |             |            |                                    |                             |                 |
| 9     | 8 -6,940                           | 1 107,62575  | Rp 1.080.000.000                              | 120                | Rp 9.000.000                   |                        |                    |                                                                                                    |            |                     |                                    |                                    |         |             |            |                                    |                             |                 |
| 10    | 9 -6,904                           | 8 107,64869  | Rp 975.000.000                                | 75                 | Rp 13.000.000                  |                        |                    |                                                                                                    |            |                     |                                    |                                    |         |             |            |                                    |                             |                 |
| 11 1  | 0 -6,9961                          | 2 107,56195  | Rp 353.800.000                                | 122                | Rp 2.900.000                   |                        |                    |                                                                                                    |            |                     |                                    |                                    |         |             |            |                                    |                             | _               |
| 12 1  | 1 -6,9088                          | 3 107,65535  | Rp 372.600.000                                | 162                | Rp 2.300.000                   |                        |                    |                                                                                                    |            |                     |                                    |                                    |         |             |            |                                    |                             |                 |
| 13 1  | 2 -6,8762                          | 6 107,62345  | Rp 1.842.500.000                              | 335                | Rp 5.500.000                   |                        |                    |                                                                                                    |            |                     |                                    |                                    |         |             |            |                                    |                             |                 |
| 14 1  | 3 -6,9599                          | 8 107,67904  | Rp 14.400.000.000                             | 1800               | Rp 8.000.000                   |                        |                    |                                                                                                    |            |                     |                                    |                                    |         |             |            |                                    |                             |                 |
| 15 1  | 4 -6,94889                         | 1 107,628803 | Rp 85.000.000.000                             | 6220               | Rp 13.665.595                  |                        |                    |                                                                                                    |            |                     |                                    |                                    |         |             |            |                                    |                             | _               |
| 16 1  | 5 -6,91790                         | 7 107,677767 | Rp 557.500.000                                | 223                | Rp 2.500.000                   |                        |                    |                                                                                                    |            |                     |                                    |                                    |         |             |            |                                    |                             |                 |
| 17 1  | 6 -6,94009                         | 9 107,625749 | Rp 1.046.500.000                              | 161                | Rp 6.500.000                   |                        |                    |                                                                                                    |            |                     |                                    |                                    |         |             |            |                                    |                             | _               |
| 18 1  | 7 -6,9295                          | 1 107,73127  | Rp 137.800.000                                | 106                | Rp 1.300.000                   |                        |                    |                                                                                                    |            |                     |                                    |                                    |         |             |            |                                    |                             | _               |
| 19 1  | 8 -6,9145                          | 1 107,67697  | Rp 168.000.000                                | 84                 | Rp 2.000.000                   |                        |                    |                                                                                                    |            |                     |                                    |                                    |         |             |            |                                    |                             | _               |
| 20 1  | 9 -6,9124                          | 3 107,6069   | Rp 130.000.000                                | 100                | Rp 1.300.000                   |                        |                    |                                                                                                    |            |                     |                                    |                                    |         |             |            |                                    |                             | _               |
| 21 2  | 0 -6,91867                         | 4 107,69819  | Rp 200.000.000                                | 80                 | Rp 2.500.000                   |                        |                    |                                                                                                    |            |                     |                                    |                                    |         |             |            |                                    |                             |                 |
| 22 2  | 1 -6,9593                          | 9 107,66047  | Rp 1.380.375.000                              | 409                | Rp 3.375.000                   |                        |                    |                                                                                                    |            |                     |                                    |                                    |         |             |            |                                    |                             |                 |
| 23 2  | 2 -6.9431                          | 4 107.64863  | Ro 65.125.000.000                             | 5210               | Ro 12.500.000                  |                        |                    |                                                                                                    |            |                     |                                    |                                    |         |             |            |                                    |                             |                 |
|       | P .                                | JUAL_TANAH   | JUAL_BANGUNAN                                 |                    |                                |                        |                    |                                                                                                    |            |                     |                                    |                                    |         |             |            |                                    |                             |                 |
|       |                                    |              |                                               |                    |                                |                        |                    |                                                                                                    |            |                     |                                    |                                    |         | Œ           | # #        |                                    |                             | - + 100%        |

Gambar 3.7 Printscreen Pemasukkan Basis Data Sheet Jual\_Tanah

- vi. Lakukan langkah pengambilan data Harga Jual Bangunan sama seperti pengambilan data Harga Jual Tanah pada web.
- vii. Lalu masukan data kedalam sheet kedua dengan nama Jual\_Bangunan dengan format (Lintang, Meridian, Harga Properti, Luas Bangunan dan Luas Tanah.

| F   | •    | • ∂•                            | ÷                   |                  |                                               |         |         |                                 |                     | HARGA_PAS         | iar - e     | ixcel                         |              | 1 +                               | Lin        | gga Tasya Apliliani | м 🛞                            | œ       |             | ×        |
|-----|------|---------------------------------|---------------------|------------------|-----------------------------------------------|---------|---------|---------------------------------|---------------------|-------------------|-------------|-------------------------------|--------------|-----------------------------------|------------|---------------------|--------------------------------|---------|-------------|----------|
| Fil | •    | Home                            | Insert Pa           | gelay            | yout Formulas                                 | : Data  | Review  |                                 | elp (               | C Tell me what yo | u want      |                               |              |                                   |            |                     |                                |         |             | 🔒 Share  |
| Pas |      | 6 Cut<br>⊇ Copy →<br>♥ Format P | ainter Calib        | ri<br>I <u>U</u> | √11 √ - 2 2 2 2 2 2 2 2 2 2 2 2 2 2 2 2 2 2 2 | A* A*   |         | <ul><li>≫- 8</li><li></li></ul> | Wrap Tes<br>Merge 8 | k Center + 😨      | eral<br>- % | • 1% -% Conditio<br>Formattir | nal F<br>g * | ormat as Cell<br>Table * Styles * | inser<br>* | t Delete Format     | ∑ Au<br>↓ Fill<br><i>♦</i> Cle | toSum * | Sort & Find | à<br>a   |
|     | Cit  | pboard                          |                     | _                | Font                                          | 121     | _       | Alignment                       | _                   | 121               | Num         | Jer 121                       | 21           | gres                              |            | Cells               |                                | Editir  |             | - ^      |
| A2  | _    | ÷                               | $\times \checkmark$ | ſx               | 1                                             | _       |         |                                 | _                   |                   | _           |                               | _            |                                   | _          |                     | _                              |         |             | ~        |
| 21  | A    |                                 |                     |                  |                                               |         |         |                                 |                     |                   |             |                               |              |                                   |            |                     |                                |         |             | N 🗖      |
| 1   | 10   | UNTANG                          | MERIDIAN            | HA               | RGA PROPERTI                                  | LUAS BA | NGUNAN  | LUAS TANAH                      | HARGA               | BANGUNAN/M2       | HAR         | GA BANGUNAN TOTAL             | HA           | RGA TANAH                         | HARG       | A TANAH/M2          |                                |         |             |          |
| 2   | 1 -  | 6,935086                        | 107,59194           | Rp               | 3.800.000.000                                 |         | 300     | 379                             | Rp                  | 2.000.000         | Rp          | 600.000.000                   | Rp           | 3.200.000.000                     | Rp         | 8.443.272           |                                |         |             | - H      |
| 3   | 2 -  | 6,907638                        | 107,557809          | Rp               | 824.274.000                                   |         | 83      | 69                              | Rp                  | 2.000.000         | Rp          | 166.000.000                   | Rp           | 658.274.000                       | Rp         | 9.540.203           |                                |         |             | - 11     |
| 4   | 3 -  | 6,964856                        | 107,682713          | Rp               | 586.768.000                                   |         | 72      | 41                              | Rp                  | 2.000.000         | Rp          | 144.000.000                   | Rp           | 442.768.000                       | Rp         | 10.799.220          |                                |         |             | — III    |
| 5   | 4    | -6,87856                        | 107,56991           | Rp               | 9.200.000.000                                 |         | 456     | 400                             | Rp                  | 2.000.000         | Rp          | 912.000.000                   | Rp           | 8.288.000.000                     | Rp         | 20.720.000          |                                |         |             | — III    |
| 6   | 5 -  | 6,894975                        | 107,584436          | Rp               | 9.500.000.000                                 |         | 470     | 600                             | Rp                  | 2.000.000         | Rp          | 940.000.000                   | Rp           | 8.560.000.000                     | Rp         | 14.266.667          |                                |         |             | - H      |
| 7   | 6    | -6,91474                        | 107,61              | Rp               | 316.000.000                                   |         | 72      | 50                              | Rp                  | 2.000.000         | Rp          | 144.000.000                   | Rp           | 172.000.000                       | Rp         | 3.440.000           |                                |         |             | - H      |
| 8   | 7    | -6,94701                        | 107,58769           | Rp               | 600.000.000                                   |         | 80      | 120                             | Rp                  | 2.000.000         | Rp          | 160.000.000                   | Rp           | 440.000.000                       | Rp         | 3.666.667           |                                |         |             | - 11     |
| 9   | 8    | -6,92149                        | 107,60997           | Rp               | 885.000.000                                   |         | 55      | 45                              | Rp                  | 2.000.000         | Rp          | 110.000.000                   | Rp           | 775.000.000                       | Rp         | 17.222.222          |                                |         |             | - H      |
| 10  | 9    | -6,95472                        | 107,61348           | Rp               | 3.550.000.000                                 |         | 169     | 180                             | Rp                  | 2.000.000         | Rp          | 338.000.000                   | Rp           | 3.212.000.000                     | Rp         | 17.844.444          |                                |         |             | - H      |
| 11  | 10 - | 6,937665                        | 107,621899          | Rp               | 2.500.000.000                                 |         | 193     | 150                             | Rp                  | 2.000.000         | Rp          | 386.000.000                   | Rp           | 2.114.000.000                     | Rp         | 14.093.333          |                                |         |             |          |
| 12  | 11   | -6,93974                        | 107,54221           | Rp               | 4.700.000.000                                 |         | 325     | 350                             | Rp                  | 2.000.000         | Rp          | 650.000.000                   | Rp           | 4.050.000.000                     | Rp         | 11.571.429          |                                |         |             |          |
| 13  | 12 - | 6,938893                        | 107,597903          | Rp               | 2.550.000.000                                 |         | 258     | 168                             | Rp                  | 2.000.000         | Rp          | 516.000.000                   | Rp           | 2.034.000.000                     | Rp         | 12.107.143          |                                |         |             |          |
| 14  | 13 - | 6,996076                        | 107,56205           | Rp               | 550.000.000                                   |         | 72      | 36                              | Rp                  | 2.000.000         | Rp          | 144.000.000                   | Rp           | 406.000.000                       | Rp         | 11.277.778          |                                |         |             |          |
| 15  | 14   | -6,90704                        | 107,60454           | Rp               | 9.000.000.000                                 |         | 150     | 560                             | Rp                  | 2.000.000         | Rp          | 300.000.000                   | Rp           | 8.700.000.000                     | Rp         | 15.535.714          |                                |         |             |          |
| 16  | 15   | -6,93217                        | 107,57649           | Rp               | 1.350.000.000                                 |         | 80      | 100                             | Rp                  | 2.000.000         | Rp          | 160.000.000                   | Rp           | 1.190.000.000                     | Rp         | 11.900.000          |                                |         |             |          |
| 17  | 16 - | 6,905495                        | 107,572363          | Rp               | 2.300.000.000                                 |         | 137     | 170                             | Rp                  | 2.000.000         | Rp          | 274.000.000                   | Rp           | 2.026.000.000                     | Rp         | 11.917.647          |                                |         |             |          |
| 18  | 17   | -6,95188                        | 107,60328           | Rp               | 4.200.000.000                                 |         | 157     | 250                             | Rp                  | 2.000.000         | Rp          | 314.000.000                   | Rp           | 3.886.000.000                     | Rp         | 15.544.000          |                                |         |             |          |
| 19  | 18   | -6,93708                        | 107,60945           | Rp               | 360.000.000                                   |         | 120     | 80                              | Rp                  | 2.000.000         | Rp          | 240.000.000                   | Rp           | 120.000.000                       | Rp         | 1.500.000           |                                |         |             |          |
| 20  | 19   | -6,87688                        | 107,6107            | Rp               | 8.600.000.000                                 |         | 503     | 600                             | Rp                  | 2.000.000         | Rp          | 1.006.000.000                 | Rp           | 7.594.000.000                     | Rp         | 12.656.667          |                                |         |             |          |
| 21  | 20 - | 6,911446                        | 107,577288          | Rp               | 750.000.000                                   |         | 45      | 60                              | Rp                  | 2.000.000         | Rp          | 90.000.000                    | Rp           | 660.000.000                       | Rp         | 11.000.000          |                                |         |             |          |
| 22  | 21   | -6,93291                        | 107,6274            | Rp               | 905.000.000                                   |         | 72      | 60                              | Rp                  | 2.000.000         | Rp          | 144.000.000                   | Rp           | 761.000.000                       | Rp         | 12.683.333          |                                |         |             |          |
| 23  | 22 - | 6.927889                        | 107.636677          | Ro               | 1.088.000.000                                 | ·       | 120     | 90                              | Ro                  | 2.000.000         | Ro          | 240.000.000                   | Ro           | \$43.000.000                      | Ro         | 9.422.222           |                                |         |             |          |
|     |      |                                 | UAL_TANAH           | 10               | AL_BANGUNAN                                   | HARC    | A_PASAR |                                 |                     |                   |             | : 1                           |              |                                   |            |                     |                                |         |             |          |
|     |      |                                 |                     |                  |                                               |         |         |                                 |                     |                   |             |                               |              |                                   |            |                     | -                              |         |             | + + 100% |

Gambar 3.8 Printscreen Pemasukkan Basis Data Sheet Jual\_Bangunan

*viii.* Setelah selesai memasukkan data Jual Tanah dan Jual Bangunan disatukan dalam satu *sheet* kemudian simpan dengan format berbeda yaitu *CSV* (*Comma delimited*), berinama HARGA\_PASAR.

| Save As                                                                                                    |                                                                                |                                  | ×                          | SAR - Excel Lingga Tasya Apliliani M 💏 🗇 🕘 ? 🗕 🗗 🗙                            |
|----------------------------------------------------------------------------------------------------|--------------------------------------------------------------------------------|----------------------------------|----------------------------|-------------------------------------------------------------------------------|
| > · 🛧 📙 🛛                                                                                                    | × DATA > BASIS DATA                                                            | ✓ Õ ,○ Search BA                 | ASIS DATA                  |                                                                               |
| Organize - New                                                                                                    | folder                                                                         |                                  | P • 10                     |                                                                               |
| Desktop                                                                                                    | ^ Name                                                                         | Date modified                    | Туре                       |                                                                               |
| Documents                                                                                                    | KAPITALISASI_PENDAPATAN.xisx                                                   | 06/02/2022 20:50                 | Microsoft Excel            | ily find later. Click the pin icon that appears when you hover over a folder. |
| Downloads                                                                                                    | TANAH_BANGUNAN                                                                 | 01/02/2022 14:44                 | Microsoft Excel            |                                                                               |
| Music                                                                                                    | TANAH_BANGUNAN_1                                                               | 02/02/2022 10:57                 | Microsoft Excel            |                                                                               |
| Pictures                                                                                                    |                                                                                |                                  |                            | MESTER 6 = TUGAS AKHIR = DATA = BASIS DATA                                    |
| Videos                                                                                                    |                                                                                |                                  |                            |                                                                               |
| Local Disk (C:)                                                                                                    |                                                                                |                                  |                            |                                                                               |
| Local Disk (E)                                                                                                    |                                                                                |                                  |                            |                                                                               |
|                                                                                                    |                                                                                |                                  |                            |                                                                               |
| _ cocal bisk (F)                                                                                                    | v «                                                                            |                                  | ,                          |                                                                               |
| File name:                                                                                                    | HARGA_PASAR                                                                    |                                  | ~                          |                                                                               |
| File name: File Save as type: C                                                                                                    | <ul> <li>✓ &lt;</li> <li>HARGA_PASAR</li> <li>CSV (Comma delimited)</li> </ul> |                                  | *<br>*                     |                                                                               |
| File name: File Save as type: C<br>Authors: 1                                                                                                |                                                                                | Add a tag                        | ×                          |                                                                               |
| File name: H<br>Save as type: C<br>Authors: 1                                                                                                | v <<br>HARGA_PASAR<br>SV (Comma delimited)<br>Naninihwan Taga:                 | Add a tag                        | ~                          |                                                                               |
| File name: File name: Authors: P                                                                                                    | v c<br>HARGA_PASAR<br>SV (Comma delimited)<br>Naninihwan Tags:                 | Add a tag<br>Tools 👻 Save        | →<br>✓<br>✓<br>Cancel      |                                                                               |
| File name File name Authors: 1<br>Authors: 1<br>Hide Folders                                                                                 | v ¢<br>4ARGA_PASAR<br>SV (Comma delimited)<br>Naninihwan Taga:                 | Add a tag<br>Tools 👻 Save        | <ul> <li>Cancel</li> </ul> |                                                                               |
| File name: File name: Authors: P<br>Authors: P<br>Hide Folders<br>Export<br>Publish                                                          | v c<br>HARGA_PASAR<br>SV(Comma delimited)<br>Nanicihwan Tago:                  | Add a tag<br>Tools 🔻 Save        | Cancel                     |                                                                               |
| File name: File name: Authors: P<br>Authors: P<br>Hide Folders<br>Export<br>Publish                                                          | v ¢<br>Kalong Ardan<br>SV (Comma delimited)<br>Naminhwan Taga                  | Add a tag<br>Tools ¥ Save        | Cancel                     |                                                                               |
| File name: File name: Authors P<br>Save as type: C<br>Authors: P<br>Hide Folders<br>Export<br>Publish<br>Close                               | v €<br>HARGA, PASAR<br>SV (Comma delmited)<br>Naminitwan Togu                  | Add a tag<br>Tools v Save        | Cancel                     |                                                                               |
| Cost Disk (1)     File name.     File name.     Save as type:     Authors:     Hide Folders     Export     Publish     Close                 | v c<br>HARGA, PASAR<br>(VC(comma delmited)<br>Nanishwan Tago                   | Add a tag<br>Tools v <u>Save</u> | Cancel                     |                                                                               |
| Cost black (r)     File name: F Save as type: C Authors: I Hide Folders Export Publish Close Account                                         | v e<br>AAGA, AAAR<br>SV (Comma delimited)<br>Naminhwan Taga                    | Add a tag<br>Tools 👻 Save        | Cancel                     |                                                                               |
| Cost black (r)     File name: F     Save as type: C     Authors: b     Hide Folders     Export     Publish     Close     Account     Account | v €<br>HARGA, PASAR<br>SV (Comma delmited)<br>Nanichwan Tagu                   | Add a tag<br>Tools 🔹 Save        | Cancel                     |                                                                               |
| South Dak (1)     File name: F Save as type: C Authors: I Authors: I Publish Close Account Feedback                                          | v e<br>Kolfa, JAAA<br>SV (Comma delimited)<br>Naminhwan Tagu                   | Add a tag<br>Tools v Save        | Cancel                     |                                                                               |

Gambar 3.9 Printscreen Penyimpanan Basis Data Format .csv

- a) Tahap pengolahan yaitu menggunakan perangkat lunak ArcMap untuk memvisualisasikan koordinat nilai tanah yang telah dihitung sebelumnya.
- i. Buka perangkat lunak ArcMap

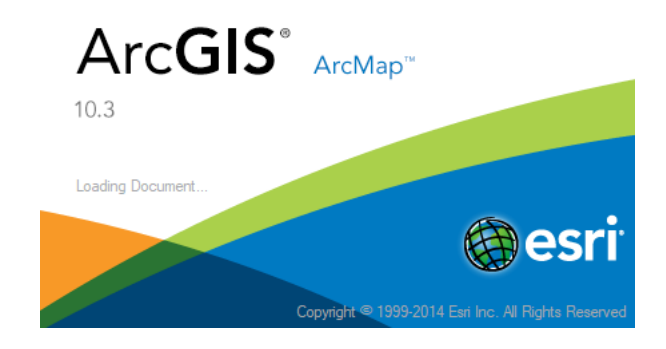

Gambar 3.10 Printscreen Jendela Pembukaan Perangkat Lunak ArcMap

*Add data* excel HARGA\_PASAR.csv dengan cara klik *file > Add Data Add XY Data*

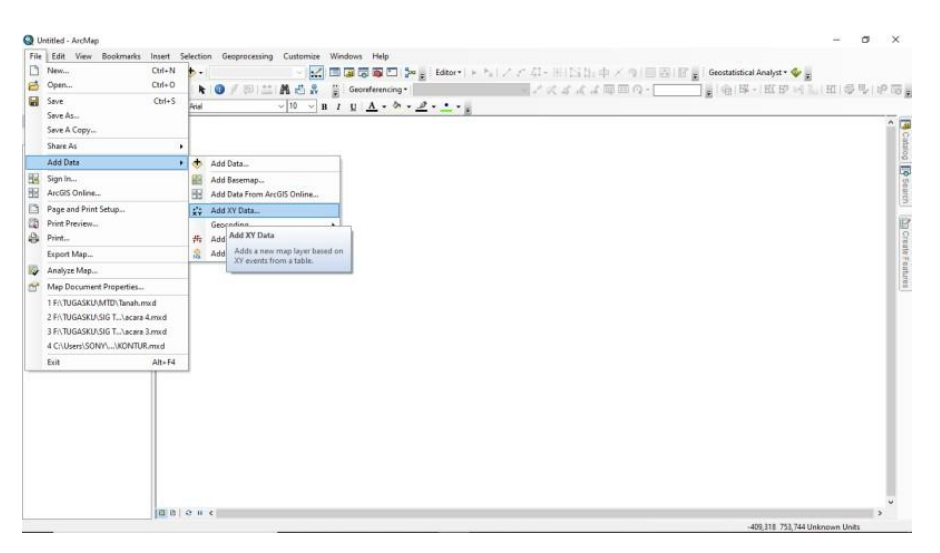

Gambar 3.11 *Printscreen* Pemasukkan Data HARGA\_PASAR.csv

 iii. Pada jendela Add XY data, input table HARGA\_PASAR.csv, Field X MERIDIAN, Y LINTANG dan Z HARGA TANAH/M2, Deskripsi koordinat sistem GCS\_WGS\_1984 > klik OK

| A table contai<br>map as a laye                  | ning X and Y coordinate data can be added to the<br>r                                                                          |
|--------------------------------------------------|----------------------------------------------------------------------------------------------------|
| Choose a tabl                                    | e from the map or browse for another table:                                                                                    |
| HARGA                                            | PASAR.csv 🗾 🖻                                                                                                    |
| Specify the                                      | fields for the X, Y and Z coordinates:                                                                                         |
| X Field:                                         | MERIDIAN                                                                                                    |
| Y Field:                                         | LINTANG                                                                                                    |
| Z Field:                                         | HARGA/M2 V                                                                                                    |
| Coordinate<br>Description<br>Geograph            | System of Input Coordinates                                                                                                    |
| Coordinate<br>Description<br>Geograph<br>Name: G | System of Input Coordinates<br>:<br>ic Coordinate System:<br>CS_WGS_1984                                                       |
| Coordinate<br>Description<br>Geograph<br>Name: G | System of Input Coordinates                                                                                                    |
| Coordinate<br>Description<br>Geograph<br>Name: G | System of Input Coordinates<br>:<br>:<br>: Coordinate System:<br>:<br>:<br>:<br>:<br>:<br>:<br>:<br>:<br>:<br>:<br>:<br>:<br>: |

Gambar 3.12 Printscreen Jendela Add XY Data

 iv. Export data CSV tersebut menjadi SHP, dengan cara klik kanan pada layer HARGA\_PASAR.csv events > data > Export Data

| Q Untitled - ArcMap |              |                                      |         |            |                   |                |                |       |           |          |         |             |          |          |           | _            | 0       | ×    |
|---------------------|--------------|--------------------------------------|---------|------------|-------------------|----------------|----------------|-------|-----------|----------|---------|-------------|----------|----------|-----------|--------------|---------|------|
| File Edit View Bo   | okmarks      | Insert Selection Geoprocessing Custo | mize    | Windows    | Help              |                |                |       |           |          |         |             |          |          |           |              |         |      |
|                     | n <b>n</b> × | In oil 📥 11:125:000                  | ht i e  | litor • b  | . N. 2. 2.        | /1. #IN        | No the X       | 0.00  | 1 (A) (A) | (19.29)  |         | a 1 600 600 | 1000     |          |           | Genstatistic | Anabest | - 40 |
|                     |              |                                      | 0       |            | in the s          |                | 1 a la 197 - C |       | , an an   | < 3 DO 1 | 10      |             |          | h        |           |              |         |      |
|                     | 1 1 1 7      |                                      | XY      | 90 I III 🖉 | : Drawing -       | C (-1.28) E    | 1 · A · 🖂      | Minia |           |          | • 110 • | D I L       | <u> </u> | <u> </u> |           | Ŧ            |         |      |
|                     |              |                                      |         |            |                   |                |                |       |           |          |         |             |          |          |           |              |         | Cata |
| 🚡 🖂 🥌 Layers        |              |                                      |         |            |                   |                |                |       |           |          |         |             |          |          |           |              |         | golt |
|                     | ASARCE       | Copy                                 |         |            |                   |                |                |       |           |          |         |             |          |          |           |              |         |      |
|                     | ×            | Remove                               |         |            |                   | •              |                |       |           |          |         |             |          |          |           |              |         | Sea  |
|                     |              | Onen Attribute Table                 | -       |            |                   |                | •              |       |           |          |         |             |          |          |           |              |         | inch |
|                     | 000          | loins and Relater                    |         |            |                   |                |                |       |           |          |         |             |          |          |           |              |         |      |
|                     |              | Toom To Low                          | -       |            |                   | •              |                | •     |           |          |         |             |          |          |           |              |         | l K  |
|                     | 1            | Zoom To Make Visible                 |         |            |                   | •              | •              |       |           |          |         |             |          |          |           |              |         | Teat |
|                     | a.           | Visible Scale Range                  |         |            |                   | ••             | • .            | •     |           |          |         |             |          |          |           |              |         | 5    |
|                     |              | The Control Londo                    | -       |            |                   |                | •              |       |           |          |         |             |          |          |           |              |         | atur |
|                     |              | Use symbol Levels                    | -       |            |                   |                | • .            | •     |           |          |         |             |          |          |           |              |         | 8    |
|                     |              | Selection                            | ·       |            |                   | • . •          | ••             |       |           |          |         |             |          | •        |           |              |         |      |
|                     |              | Label Features                       | _       |            |                   |                | •              |       |           |          | •       |             |          | •        |           |              |         |      |
|                     |              | Edit Features                        | •       |            | •                 |                |                |       | • •       |          | •       |             |          |          |           |              |         |      |
|                     | 10           | Convert Labels to Annotation         |         |            |                   |                | S              | ••••  |           |          | :       |             |          |          |           |              |         |      |
|                     | 80           | Convert Features to Graphics         |         | •          |                   | •              |                | ••    |           | •        |         | •           |          |          |           |              |         |      |
|                     |              | Convert Symbology to Representation  |         |            |                   | •              | •              | •••   | •••       |          |         |             |          |          |           |              |         |      |
|                     |              | Data                                 | · 40    | Repair D   | ata Source        |                | •••            | •••   |           |          |         |             |          |          |           |              |         |      |
|                     | <b></b>      | Save As Layer File                   | <b></b> | Export D   | ata               |                |                | •     | •         |          |         | •           |          |          |           |              |         |      |
|                     | \$           | Create Layer Package                 |         | Export To  | n CAD             |                | <u> </u>       | •     |           |          |         |             |          |          |           |              |         |      |
|                     | 1            | Properties                           |         | Make E     | xport Data        |                | ·              | •     |           |          |         |             | •        |          |           |              |         |      |
|                     | _            |                                      | 1       | View1      | Save this layer's | data as a shap | efile          |       |           | •        | •.      |             |          |          |           |              |         |      |
|                     |              |                                      | 63      | Revie      | or geodatabase    | feature class  |                |       |           | •        |         | •           |          |          |           |              |         |      |
|                     |              |                                      | 12      |            |                   |                |                |       |           |          |         |             |          |          |           |              |         |      |
|                     |              |                                      |         |            |                   |                |                |       |           |          |         |             |          |          |           |              |         | ~    |
|                     |              | 12 B B I S II K                      |         |            |                   |                |                |       |           |          |         |             |          | 107.407  | 6 0 6 7 0 | 1            | >       |      |

Gambar 3.13 Printscreen Export Data CSV menjadi SHP

v. Lalu simpan pada tempat penyimpanan, klik OK

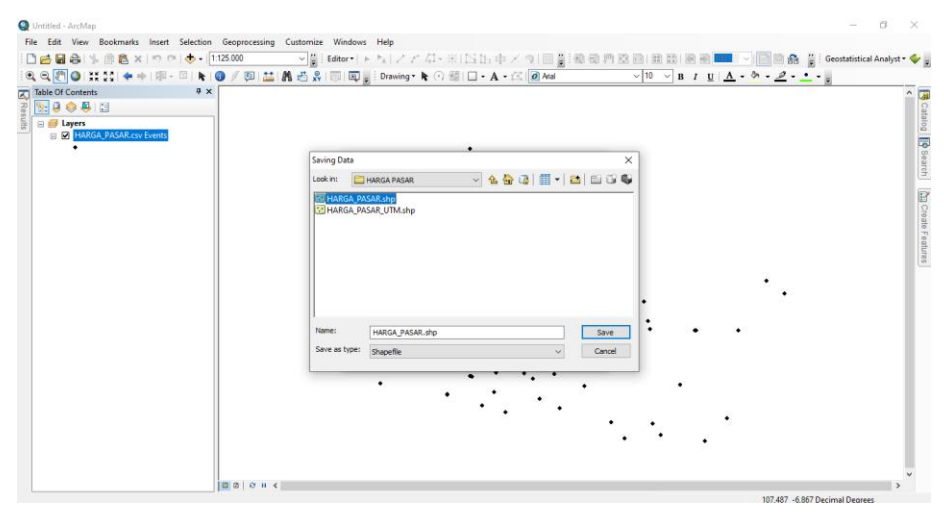

Gambar 3.14 Printscreen Menyimpan Data

vi. Selanjutnya ubah koordinat GCS menjadi UTM, dengan cara pada tools search ketik Project Management. Pada jendela project kolom input dataset
pilih HARGA\_PASAR>outputdataset
F:\KULIAH\SEMESTER6\TUGASAKHIR\DATA\DATAVEKTOR\PEN
GOLAHANDATA\HARGAPASAR\HARGA\_PASAR\_UTM > Output
Coordinate System WGS\_1984\_UTM\_Zone\_48S

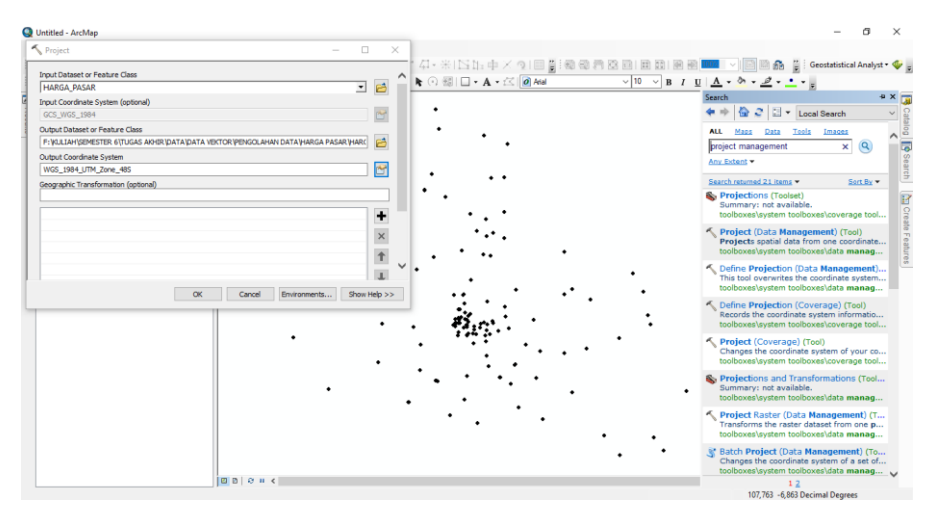

Gambar 3.15 Printscreen mengubah koordinat GCS menjadi UTM

vii. Pada Geostatistical Analyst > klik Geostatistical Wizard > Source dataset HARGA\_PASAR\_UTM > Data field HARGA TANAH/M2 > Next > Kriging Type Ordinary > Variable Semivariogram > Neightboard Type Smooth > Finish

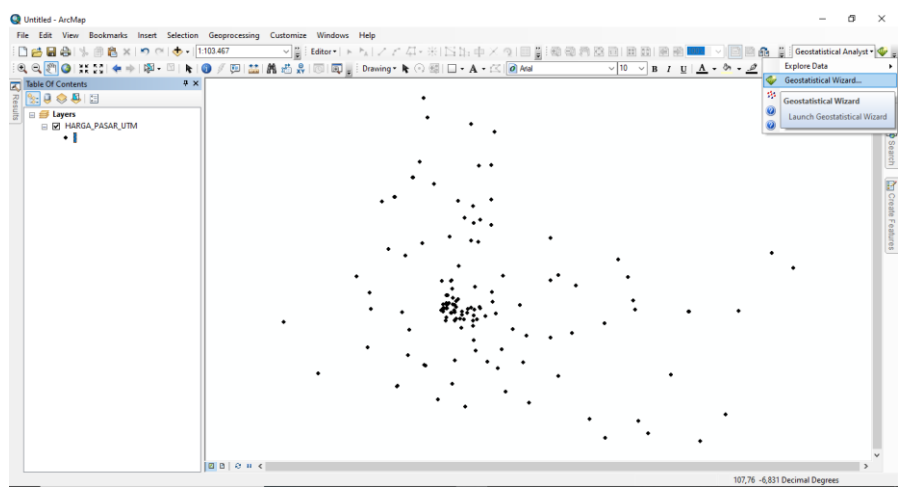

Gambar 3.16 Printscreen Tools Geostatistical Analyst

| Methods                                                                                                    | Input Data                                                                                                    |                                                                                  |  |
|----------------------------------------------------------------------------------------------------|----------------------------------------------------------------------------------------------------|----------------------------------------------------------------------------------|--|
| <ul> <li>Deterministic methods         Inverse Distance Weighting         Global Polynomial Interpolation         Radal Basis Functions         Local Polynomial Interpolation         Geostatistical methods         Kriging / Colfriging         Areal Interpolation         Empirical Bayesian Kriging         Interpolation with barriers         Kernel Smoothing         Diffusion Kernel     </li> </ul> | Dataset     Source Dataset     Data Field     Dataset 2     Source Dataset     Dataset 3     Source Dataset     Dataset 4     Source Dataset | HARGA_PASAR_UTM<br>HARGA_M2<br><none><br/><none><br/><none></none></none></none> |  |
|                                                                                                    |                                                                                                    |                                                                                  |  |

Gambar 3.17 Printscreen Jendela Geostatistical Wizard Kriging Step 1

| Geostatistical wizard - Kriging step 2 of 5                                               |   |                        |       |        |    | ×    |
|-------------------------------------------------------------------------------------------|---|------------------------|-------|--------|----|------|
| Kriging Type                                                                              | Ξ | Dataset #1             |       |        |    |      |
| Ordinary                                                                                  |   | Transformation type    | No    | one    |    |      |
| Simple<br>Universal<br>Indicator<br>Probability<br>Disjunctive                            |   | Order of trend removal | N     | one    |    |      |
| Output Surface Type<br>Prediction<br>Quantile<br>Probability<br>Prediction Standard Error |   |                        |       |        |    |      |
|                                                                                           |   | < 8 miles              | Nexts | Einidh | 67 | acal |

Gambar 3.18 Printscreen Jendela Geostatistical Wizard Kriging Step 2

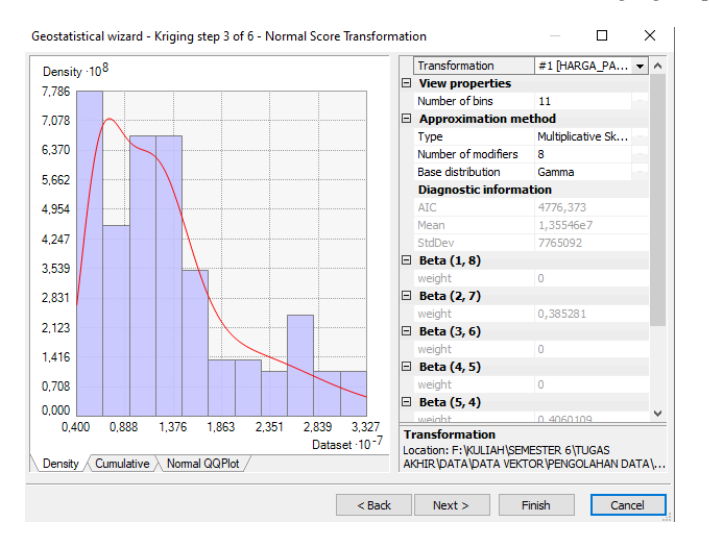

Gambar 3.19 Printscreen Jendela Geostatistical Wizard - Normal Score Tranformation

| emivariogram                                                                                                    |                    | Ξ   | General                    |                                                    |                 |            |
|----------------------------------------------------------------------------------------------------|--------------------|-----|----------------------------|----------------------------------------------------|-----------------|------------|
| -                                                                                                    |                    |     | Optimize model             | <b>₩</b> /                                         |                 |            |
| Y                                                                                                    |                    |     | Examine bivariate di       | True                                               |                 |            |
| .935                                                                                                    |                    |     | Variable                   | Semivariogram                                      |                 |            |
| .451                                                                                                    |                    | Ξ   | Model Nugget               |                                                    |                 |            |
| 968                                                                                                    | 121 - 7.2.         |     | Enable                     | True                                               |                 |            |
| -                                                                                                    | 1.2.2              |     | Calculate Nugget           | True                                               |                 |            |
| 484                                                                                                    |                    |     | Nugget                     | 0,5958798                                          |                 |            |
| 0.000 0.714 1.420 2.142                                                                                                    | 2 057 2 571        |     | Measurement Error          | 100                                                | %               |            |
| 0,000 0,714 1,426 2,143                                                                                                    | 2,007 3,071        | Ξ   | Model #1                   |                                                    |                 |            |
| <ul> <li>Model          <ul> <li>Binned                   Averagestance                      Averagestance</li></ul></li></ul> | (Meter), n · 10 °  |     | Туре                       | Stable                                             |                 |            |
| tel: 0,59588 Nugget+0,31185 Stable(35                                                                                          | /0,9,1887,7,84,7,2 |     | Parameter                  | 2                                                  |                 |            |
| 1.9353 E View S                                                                                                    | ettings            |     | Major Range                | 3570,939                                           |                 | 显          |
| 1 6127 Show se                                                                                                    | False              |     | Anisotropy                 | True                                               |                 |            |
| Show all                                                                                                    | False              |     | Minor Range                | 1887,696                                           |                 |            |
| 1 2902 Show po                                                                                                    | i Binned a         |     | Direction                  | 84,72656                                           |                 | <b>1</b>   |
| Export                                                                                                    |                    |     | Calculate Partial Sill     | True                                               |                 |            |
| 0.96764                                                                                                    |                    |     | Partial Sill               | 0,3118484                                          |                 | _          |
|                                                                                                    |                    | Đ   | Model #2                   |                                                    |                 |            |
| 0,6451                                                                                                    |                    | ÷   | Model #3                   |                                                    |                 |            |
|                                                                                                    |                    |     | Lan                        |                                                    |                 |            |
| 0.32255                                                                                                    |                    | G   | eneral                     |                                                    | <               | more       |
| View Sett                                                                                                    | ings               | Kri | iging is an interpolator t | hat can be exact or sm<br>ement error model. It is | oothe<br>s verv | d<br>flexi |

Gambar 3.20 Printscreen Jendela Geostatistical Wizard Semivariogram/Covariance Modeling

| Covariance                                                 |                                 | Ξ  | General                  |                               |                       |
|------------------------------------------------------------|---------------------------------|----|--------------------------|-------------------------------|-----------------------|
| _                                                          |                                 |    | Quantile                 | 0,5                           |                       |
| C                                                          |                                 |    | Between                  | Var0 - Var0 - Covariance      |                       |
| 0 884                                                      |                                 | Ξ  | Model Nugget             |                               |                       |
| 0.663                                                      |                                 |    | Enable                   | True                          |                       |
| 0,003                                                      |                                 |    | Calculate Nugget         | True                          |                       |
| 0,442                                                      |                                 |    | Nugget                   | 0,08954741                    |                       |
| 0.221                                                      |                                 | Ξ  | Model #1                 |                               |                       |
| 0,000 0,714 1,42                                           | 0 2 142 2 057 2 571             |    | Туре                     | Stable                        | •                     |
| - Divoristo - Model •                                      | Disport - Nintramed b 10-3      |    | Parameter                | 2                             |                       |
| Bivariate — Model •<br>del • 0.099547*Nueget • 0.1         | C045*Stable (2570.9.1200.1.72.4 |    | Major Range              | 3570,939                      |                       |
| lodel : 0,08954/"Nugget+0,16045"Stable(35/0,9,1200,1,/2,4, |                                 |    | Anisotropy               | True                          |                       |
| 0,25                                                       | View Settings                   |    | Minor Range              | 1200,114                      |                       |
| 0 17626                                                    | Show se False                   |    | Direction                | 72,42188                      |                       |
|                                                            | Show all False                  |    | Calculate Partial Sill   | True                          |                       |
| 0 10253                                                    | Show poi Averaged               |    | Partial Sill             | 0,1604526                     |                       |
|                                                            | Export                          | ŧ  | Model #2                 |                               |                       |
| • 0,028793                                                 |                                 | ŧ  | Model #3                 |                               |                       |
|                                                            |                                 | Ξ  | Lag                      |                               |                       |
| -0,044943                                                  |                                 |    | Lag Size                 | 297,5783                      |                       |
|                                                            |                                 |    | Number of Lags           | 12                            |                       |
| -0,11868                                                   |                                 | T  | ype                      |                               | <more< td=""></more<> |
| 0.400.44                                                   | View Settings                   | Th | ne selected model influe | ences the prediction of the u | hnow                  |
| -0,19241                                                   |                                 | Va | aiues, particularly when | n the shape of the curve nea  | r me .                |

Gambar 3.21 Printscreen Jendela Geostatistical Wizard Examine Bivariate Distribution

| • • • • • • • • • • • • • • • • • • • | Dataset                | #0 [HARGA_PASAR_UTM |  |  |  |
|---------------------------------------|------------------------|---------------------|--|--|--|
|                                       | Search Neighborho      | bod                 |  |  |  |
|                                       | Neighborhood type      | Smooth              |  |  |  |
|                                       | Smoothing factor       | 0,2                 |  |  |  |
|                                       | Copy from Variogram    | True                |  |  |  |
|                                       | Angle                  | 84,72656            |  |  |  |
|                                       | Major semiaxis         | 3570,939            |  |  |  |
| •                                     | Minor semiaxis         | 1887,696            |  |  |  |
|                                       | Anisotropy factor      | 1,891692            |  |  |  |
|                                       | Predicted Value        |                     |  |  |  |
|                                       | x                      | 791883,4            |  |  |  |
|                                       | Y                      | 9236184             |  |  |  |
| (- +. ))))                            | Value                  | 1,401715e7          |  |  |  |
|                                       | Weights (36 neighbors) |                     |  |  |  |
|                                       |                        |                     |  |  |  |
|                                       |                        |                     |  |  |  |

Gambar 3 22 Printscreen Jendela Geostatistical Wizard Searching Neightborhood

| Source ID | Included | Measured | Predicted | Error | St ^ | Predicted ·10 <sup>-7</sup>                           |
|-----------|----------|----------|-----------|-------|------|-------------------------------------------------------|
| 0         | Yes      | 5993976  | 12377     | 63    | 68   | 3,327                                                 |
| 1         | Yes      | 7065217  | 12308     | 52    | 64   |                                                       |
| 2         | Yes      | 14851    | 11173     | -3    | 58   | 2,839                                                 |
| 3         | Yes      | 4300000  | 17647     | 13    | 83   | 2 351                                                 |
| 4         | Yes      | 9e+006   | 11780     | 27    | 58   | 2,001                                                 |
| 5         | Yes      | 1.3e+    | 11387     | -1    | 59   | 1,863                                                 |
| 6         | Yes      | 4543902  | 12864     | 83    | 67   | 1 370                                                 |
| 7         | Yes      | 5500000  | 14437     | 89    | 73   | 1.3/6                                                 |
| 8         | Yes      | 8e+006   | 11258     | 32    | 60   | 0.888                                                 |
| 9         | Yes      | 13665    | 11490     | -2    | 61   |                                                       |
| 10        | Yes      | 5309524  | 83084     | 29    | 43   | 0.400 0.985 1.571 2.156 2.741 3.327                   |
| 11        | Yes      | 6500000  | 12517     | 60    | 61   | Measured :10                                          |
| 12        | Yes      | 5090909  | 98649     | 47    | 52   | Predicted (Error ) Standardized Error ) Normal OOPlet |
| 13        | Yes      | 5200000  | 16758     | 11    | 75   |                                                       |
| 14        | Yes      | 4e+006   | 75913     | 35    | 38   | Regression function 0,242871930622913 *               |
| 15        | Yes      | 5329633  | 11423     | 60    | 62   | Prediction Errors                                     |
| 16        | Yes      | 12500    | 13301     | 80    | 71   | Samples 140 of 140                                    |
| 17        | Yes      | 5e+006   | 13382     | 83    | 73   | Mean 686126                                           |
| 18        | Yes      | 1e+007   | 13445     | 34    | 68   | Root-Mean-Square 6599676                              |
| 19        | Yes      | 16625    | 12242     | -4    | 62   | Mean Standardized 0,09729165                          |
| 20        | Yes      | 1.2e+    | 16404     | 44    | 74 🗸 | Root-Mean-Square Stan 0,9701998                       |
|           |          |          |           |       |      | Average Chandred Even COCO220                         |

Gambar 3.23 Printscreen Jendela Geostatistical Wizard Cross Validation

| Method Report       |                             | ×      |
|---------------------|-----------------------------|--------|
| 🗆 Dataset #         | 1                           |        |
| Trend type          | None                        | $\sim$ |
| Transformation      | Normal Score Transformation |        |
| Approximation       | DensitySkew                 |        |
| Kernels             |                             |        |
| BaseDistribution    | Gamma                       |        |
| Searching neighborh | ood Smooth                  |        |
| Smoothing factor    | 0.2                         |        |
| Major semiaxis      | 3,570.939017129872          |        |
| Minor semiaxis      | 1,887.695869897801          |        |
| Angle               | 84.7265625                  |        |
| 🗆 Variogram         | Semivariogram               |        |
| Number of lags      |                             |        |
| Lag size            | 297.578251427489            |        |
| Nugget              | 0.595879845536              |        |
| Measurement error % |                             |        |
| Model type          | Stable                      |        |
| Parameter           | 2                           |        |
| Range               | 3,570.939017129872          |        |
| Anisotropy          | Yes                         |        |
| Minor range         | 1,887.695869897801          |        |
| Direction           | 84.7265625                  |        |
| Partial sill        | 0.311848441483              | ~      |
| Save                | OK Cancel                   |        |

Gambar 3.24 Printscreen Jendela Geostatistical Wizard Kriging Method Report

## viii. Tambahkan layer shp batas administrasi kecamatan

| Add Data               |                                                  | ×       |
|------------------------|--------------------------------------------------|---------|
| Look in: 🛅             | PENGOLAHAN DATA 🛛 🗸 🏠 🗔 🛛 📰 🔻 🔤                  | 1 🖆 🗊 🚳 |
| HARGA PA<br>KAPITALISA | SAR<br>SI PENDAPATAN<br>UTM.shp                  |         |
| Name:                  | ADM_KEC_UTM.shp                                  | Add     |
| Show of type:          | Datasets, Layers and Results $\qquad \checkmark$ | Cancel  |

Gambar 3.25 Printscreen Menambahkan layer Batas Kecamatan

ix. Untuk memotong kriging agar sama dengan batas administrasi, pada *table* 

of content klik kanan Layers > Properties > Data frame > Clip options pilih clip to shape > Pilih ADM\_KEC\_UTM > OK

| eature Cache | Annotation Group                             | ps Extent Indicators | Frame     | Size and Position | Feature Cache   | Annotation Groups   | Extent Indicators | Frame   | Size and  | Positio |
|--------------|----------------------------------------------|----------------------|-----------|-------------------|-----------------|---------------------|-------------------|---------|-----------|---------|
| General      | Data Frame                                   | Coordinate System    | Iluminati | on Grids          | General         | Data Frame          | Coordinate System | Ilumina | tion      | Grids   |
| Extent       |                                              |                      |           |                   | Extent          |                     |                   |         |           |         |
| Automatic    |                                              | $\checkmark$         |           |                   | Automatic       |                     | $\sim$            |         |           |         |
|              |                                              |                      |           |                   | Data Frame Clip | ping                |                   |         |           | _       |
|              |                                              |                      |           |                   | O Current Vi    | sible Extent        |                   |         |           |         |
|              |                                              |                      |           |                   | Outine of       | Features            |                   |         |           |         |
|              |                                              |                      |           |                   | Layer:          |                     |                   | Feature | es:       |         |
| Extent Liked | By Full Extent Comm                          | and                  |           |                   | NO ADM          | LKEC_UTM            |                   | Al      |           | ~       |
| Extent of    | data in all layers (De                       | efault)              |           |                   | Outline of      | Selected Graphic(s) |                   |         |           |         |
| Other:       |                                              |                      |           |                   | O Custom Ex     | dent                |                   |         | Degrees   |         |
| Specify      | y Extent                                     |                      |           |                   |                 | Top:                | -6,830565101 de   | Н       |           |         |
| Clip Options |                                              |                      |           |                   | Left:           | 107,515273593       | dd Right:         | 107,767 | 132573 dd |         |
| Clip to sha  | pe                                           | ✓ Specif             | y Shape   | ]                 |                 | Bottom:             | -6,975082424 de   | đ       |           |         |
| Exclude L    | ayers                                        | Border:              |           |                   |                 |                     |                   | OK      | C         | ncel    |
|              | e and Graticulae                             |                      |           | ~ 📮               |                 |                     | L                 | UK      | Con       | reei    |
|              | a one or or or or or or or or or or or or or |                      |           |                   | Clip Grid       | s and Graticules    |                   |         |           |         |

Gambar 3.26 Printscreen Pemotongan Kriging dengan Batas Kecamatan

x. Berikut tampilan kriging setelah di potong dengan batas kecamatan

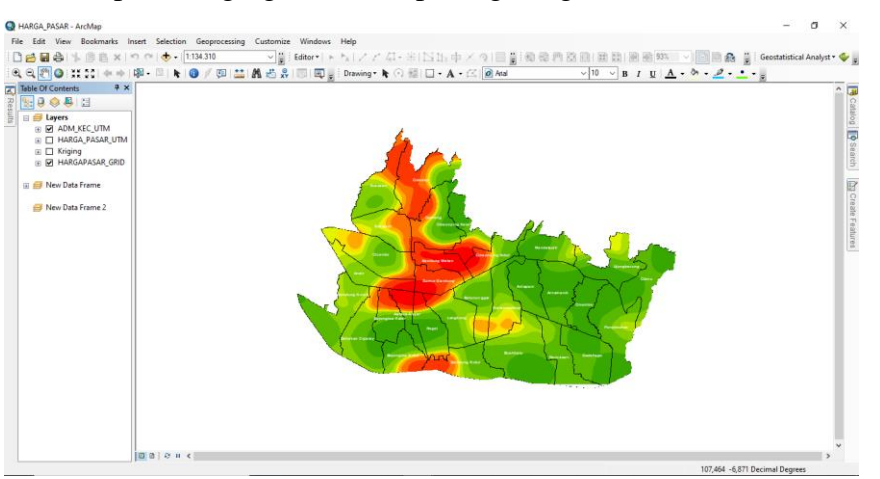

Gambar 3.27 Printscreen Tampilan Overlay Kriging dengan Batas Kecamatan

 b) Tahap akhir yaitu melakukan *layouting* peta hasil dari peta model nilai tanah harga pasar dan kapitalisasi pendapatan.

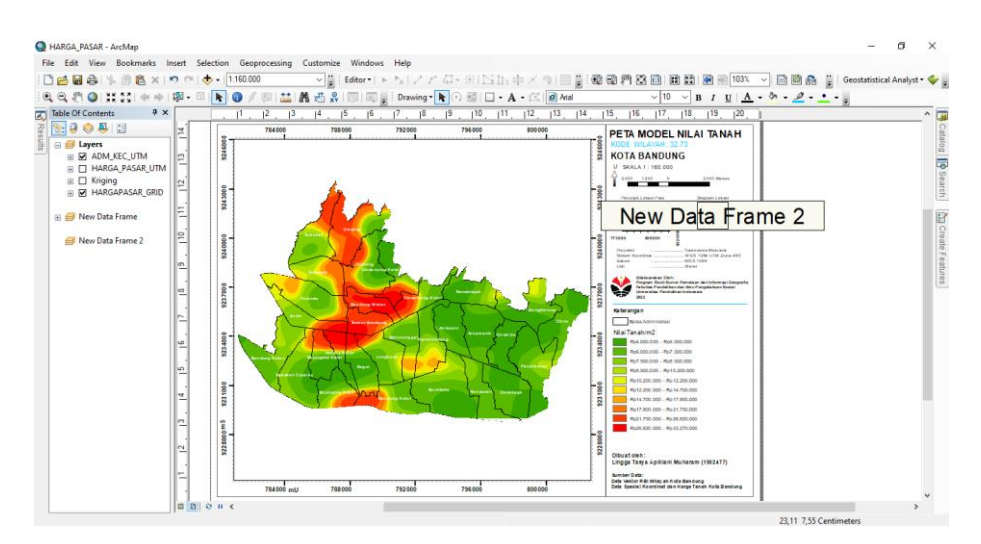

Gambar 3.28 Printscreen Tahap Layouting Model Nilai Tanah Metode Harga Pasar

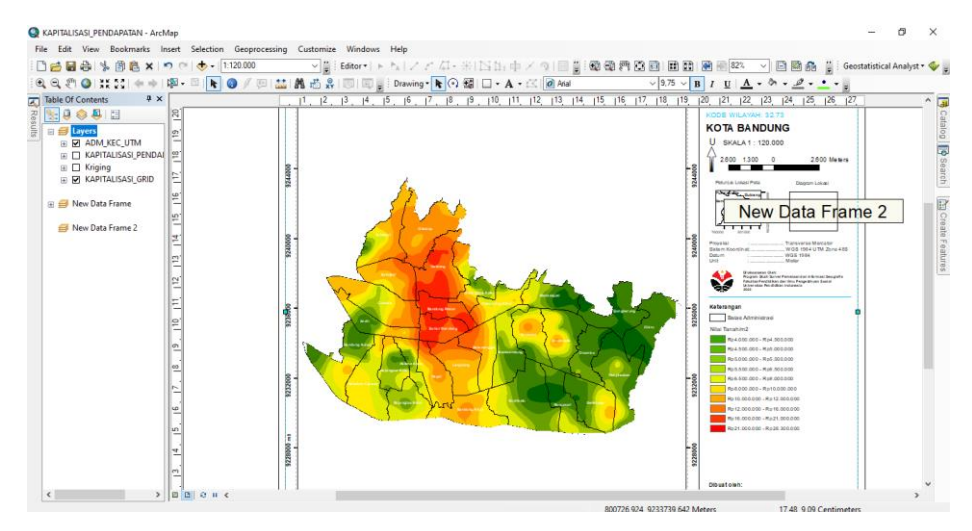

Gambar 3.29 Printscreen Tahap Layouting Model Nilai Tanah Metode Kapitalisasi Pendapatan

## 3.3.3 Analisis Data

Penelitian ini menggunakan analisis geostatistika. Geostatistik ialah cabang ilmu statistik dengan menggunakan fitur spasial atau temporal dari suatu fenomena. Maka dari itu, geostatistik mengintegrasikan dimensi spasial atau koordinat dari data yang dianalisis. Terdapat berbagai macam alat geostatistik awalnya dibuat untuk menggambarkan distribusi spasial dan interpolasi nilai data di lokasi sampel. Metode geostatistik berkembang saat ini, tidak hanya mampu menginterpolasi nilai suatu variabel secara spasial tetapi juga memberikan ukuran tingkat ketidakpastian (nilai data tersebut). Informasi ketidakpastian suatu nilai (variabel/data) sangat penting bagi para pengguna.

Ketidakpastian memungkinkan para pengguna untuk memperkirakan output apa yang mungkin didapat dari setiap lokasi yang diinterpolasi. Analisis geostatistik sangat memungkinkan penggunaan satu atau beberapa variabel (*multivariate*), sehingga pembobotan dalam menginterpolasi nilai data untuk suatu lokasi tidak hanya mempertimbangkan satu jenis variabel, tetapi dapat menggunakan beberapa jenis variabel. Hasil interpolasi akan menjadi lebih akurat dan mengurangi ketidakpastian.

Geostatistical Analyst adalah suatu program tambahan atau fitur tambahan dari ArcGIS yang dapat digunakan untuk pemodelan luasan menggunakan metode deterministik dan geostatistik. *Tool* ini sudah terintegrasi dengan GIS dan memungkinkan pengguna untuk memilih metode interpolasi dan menilai kualitas interpolasi sebelum menggunakan metode tersebut untuk analisis lebih lanjut. *Output* model (hasil interpolasi) selanjutnya dapat digunakan sebagai model data (baik pada kondisi model *builder* maupun pada pemrograman *Phyton*), divisualisasikan dan dianalisis menggunakan *extension* ArcGIS lainnya (seperti: *Spatial Analyst* dan ArcGIS 3D *Analyist*). *Tool* yang ada pada ArcGIS *Geostatistical Analyst* dikelompokan menjadi tiga (3) kategori:

- a. *Geostatistical Analyst Toolbar*, memungkinkan kita untuk mengakses suatu seri sub-menu ESDA. ESDA merupakan *tool* untuk menganalisis karakteristik dan kecenderungan data dan memvisualisasikan dalam tabel dan grafik,
- b. *Geostatistical Wizard*, (yang diakses melalui *toolbar* ESDA) memungkinkan kita untuk melakukan analisis (membuat dan mengevaluasi metode interpolasi).
- c. Geoprocessing Tools, yang didesain untuk menangani lebih hasil Output (hasil interpolasi) dan merupakan kapasitas lebih lanjut dari Geostatistical Wizard.

### **3.4** Alur Penelitian

- a) Tahap persiapan, menyiapkan alat dan bahan yang meliputi perangkat lunak; Microsoft Office, ArcMap. Perangkat keras *notebook*, *handphone*.
- b) Studi Literatur, meliputi kajian pustaka mengenai Tanah, Nilai Tanah,

Penilaian Tanah, Metode Harga Pasar, Metode Kapitalisasi Pendapatan

- c) Inventaris data spasial harga tanah dan koordinat dari web Agen Properti
   Urban Indonesia, meliputi Data Sewa Properti dan Data Jual Properti
- d) Menentukan tingkat kapitalisasi pendapatan pada data sewa properti seperti Apartemen 12%, Lahan Kosong 2%, Ruko 9% dan Rumah Sewa 5%
- e) Melakukan perhitungan harga properti dengan rumus:
   Nilai Properti = Pendapatan/Tingkat Kapitalisasi
- f) Melakukan perhitungan nilai tanah menggunakan rumus:
   Nilai Tanah (V) = Harga Tanah/Luas Tanah
- g) Melakukan pemodelan nilai tanah tipe model stable, gaussian, spherical, exponential pada perangkat lunak ArcMap menggunakan tools Geostatistical Analyst.
- h) Melakukan pembuatan *layout* peta nilai tanah
- i) Validasi data dengan melakukan wawancara pihak keluarahn dan warga lokal.
- j) Pelaporan, penyusunan laporan tugas akhir.

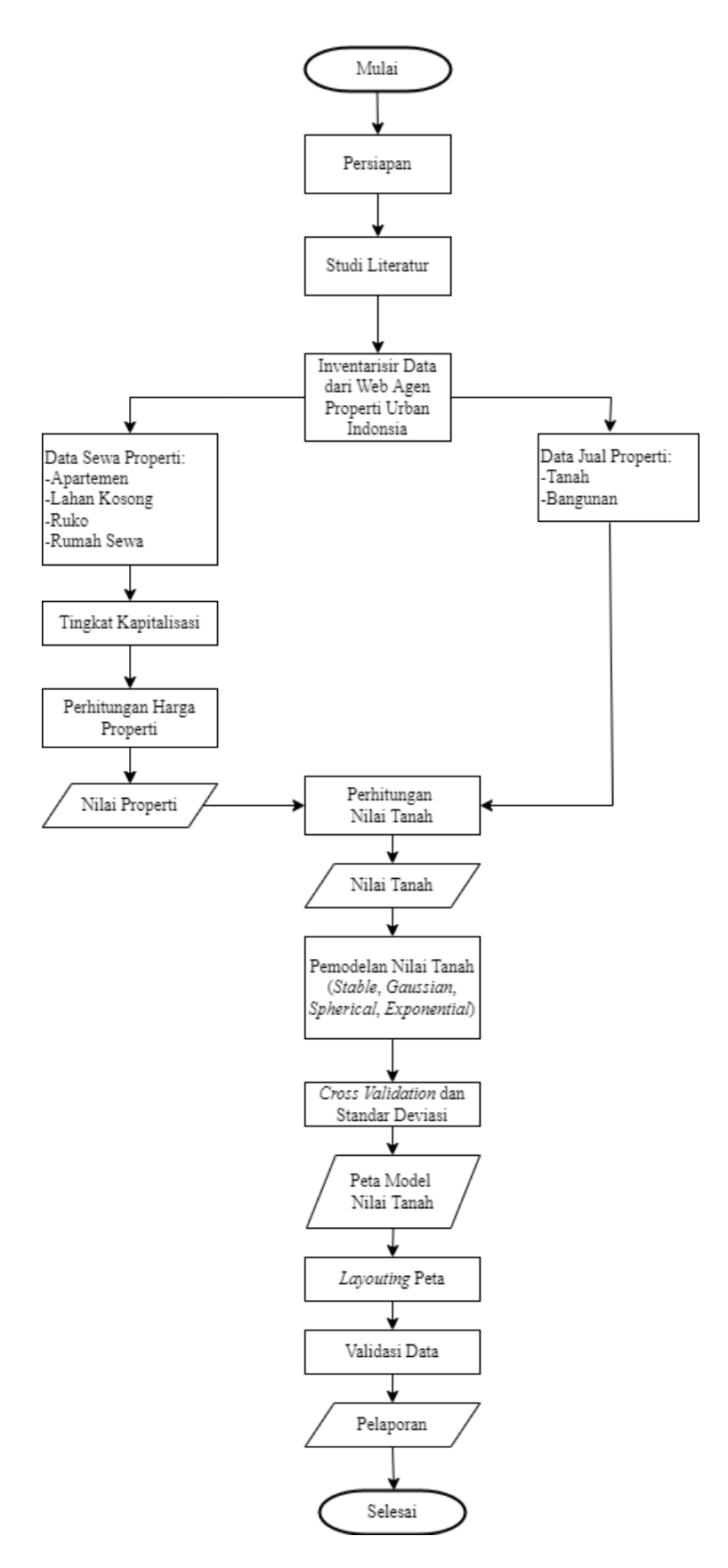

Gambar 3.30 Diagram Alur Penelitian